# 더 높은 MTU로 인한 패킷 삭제 문제 해결(패킷 초 과 크기)

#### 목차

<u>소개</u> <u>확인</u> 구성

### 소개

모든 네트워크의 패킷은 기본 크기인 1518바이트보다 MTU가 높을 수 있습니다.이로 인해 Snort에 서 패킷을 처리하기 전에 관리되는 디바이스의 인터페이스에서 패킷이 삭제될 수 있습니다.따라서 FireSIGHT Management Center의 웹 사용자 인터페이스에는 해당 이벤트가 없습니다.이 문서에서 는 패킷 크기 초과 때문에 패킷 삭제를 확인하는 방법 및 FireSIGHT 시스템에서 기본 MTU 설정을 변경하는 방법에 대해 설명합니다.

## 확인

MTU 크기 때문에 드롭이 발생하는지 확인하려면 다음 단계를 수행하십시오.

1. SSH(Secure Shell)를 통해 관리되는 디바이스에 로그인하고 다음 명령을 실행합니다.

> show portstats 출력 예:

| > show portstats          |             |
|---------------------------|-------------|
| ====Port: s1p1====        |             |
| LateCollisions            | 0           |
| Collisions                | 0           |
| BadCRC                    | 0           |
| RxErrorFrameReceived      | 0           |
| Jabber                    | 0           |
| Oversize                  | 0           |
| Fragments                 | 0           |
| Undersize                 | 0           |
| ReceiveFIFOOverrun        | 0           |
| FCReceived                | 0           |
| FCSent                    | 0           |
| SentMultiple              | 0           |
| BroadcastFramesSent       | 0           |
| MulticastFramesSent       | 0           |
| ExcessiveCollisions       | 0           |
| UnicastFramesSent         | 0           |
| Frames1024toMaxOctets     | 893517976   |
| Frames512to1023Octets     | 386326257   |
| Frames256to5110ctets      | 311216343   |
| Frames128to2550ctets      | 816262625   |
| Frames65to1270ctets       | 9596711850  |
| Frames64Octets            | 6063772443  |
| MulticastFramesReceived   | 1061719547  |
| BroadcastFramesReceived   | 475460322   |
| SentDeferred              | 0           |
| GoodUnicastFramesReceived | 16530627625 |
| CRCErrorsSent             | 0           |
| BadOctetsReceived         | 0           |
| GoodOctetsReceived 30     | 52120191917 |
| GoodOctetsSent            | 0           |

2. 각 포트*에* 대해 패킷 *초과*를 확인합니다.숫자가 0 이상인지 확인합니다.예를 들어 위의 스크린샷 은 포트 s1p1의 오버사이즈 카운터가 0인 것을 보여줍니다.이 확인에서는 어떤 포트가 오버사이즈 패킷을 수신하는지 알 수 있습니다.

## 구성

관리되는 디바이스의 인터페이스에 큰 패킷이 표시되는 경우 인터페이스에서 MTU를 늘려야 합니 다.MTU를 변경하려면 다음 단계를 수행하십시오.

- 1. FireSIGHT Management Center의 웹 사용자 인터페이스에 로그인합니다.
- 2. Devices > Device Management로 이동합니다.
- 3. Inline Sets 탭을 클릭하고 변경할 Inline Set 옆에 있는 Edit를 클릭합니다.
- 4. MTU 필드를 네트워크 트래픽 유형에 따라 적절한 번호로 설정합니다.

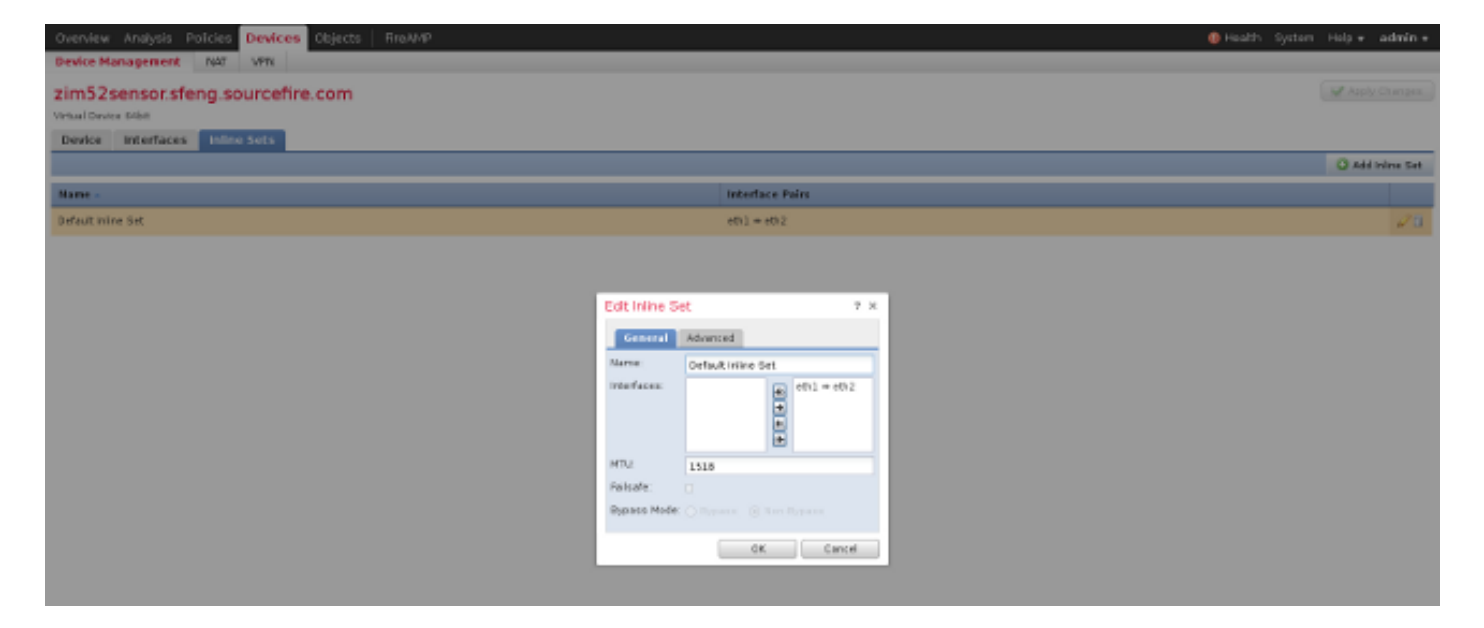

4. 변경사항을 저장하고 적용합니다.